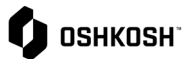

### Jaggaer迁移到IDM和MFA

本工作辅助将演示如何使用您的电子邮件地址为Jaggaer设置身份管理(IDM)和多重身份验证(MFA),以创建更安全的环境。

| Jaggaer迁移到IDM和MFA                                                                                                    |                                                                                                    |
|----------------------------------------------------------------------------------------------------|----------------------------------------------------------------------------------------------------|
| 供应商将参考以下内容来设置其IDM和MFA                                                                                                    |                                                                                                    |
| <ul> <li>停止并检查:如有任何问题,请拨打Jaggaer支<br/>持中心的电话,和/或使用下面的工作辅助链接联<br/>系在线工单系统。</li> <li>Jaggaer培训链接:         <ul> <li>OSN上的Jaggaer培训</li> </ul> </li> <li>Jaggaer支持中心链接:             <ul> <li>Jaggaer支持中心电话和在线提交</li> </ul> </li> </ul> | Jaggaer instructions         Source to Pay supplier training for PO/RFQ management.         ENGLISH         General         Jaggaer General Information         Mail Rule Deation         Required Whitelist Email Address. |
| <ul> <li>登录页面当前状态</li> <li>供应商当前通过此选项使用自己创建的用户名和密码</li> <li>登录Jaggaer。</li> </ul>                                                                                                    | Username<br>Password<br>Login<br>© 1999-2023 JAGGAER<br>When you use our Solution, we process your personal information<br>as described in our Service <u>Privacy Policy</u><br>Lforgot my password                         |
| <ul> <li>登录页面将来状态</li> <li>供应商用户将使用电子邮件和新密码登录,然后进行</li> <li>多重身份验证</li> </ul>                                                                                                    | Log-In English ~                                                                                                    |

🗘 ознкозн"

| • IDM和MFA说明从下一行开始。                                        | 请按照下面的说明/ <b>屏幕截</b> 图进行操作。                                                                                                    |
|-----------------------------------------------------------|----------------------------------------------------------------------------------------------------|
| <ol> <li>导航至Jaggaer         <ol> <li></li></ol></li></ol> | Log In English •                                                                                                    |
| 4. 输入您的 <b>现有密</b> 码。<br>5. 选择"Log In"(登录)                | Enter Password English +<br>(- )1qa02.jd.admin<br>Password<br>Password Forgotten?<br>Log In                                                                                                    |
| 6. 将显示一个确认屏幕,其中显示更多说明。<br>7. 点击"Continue"(继续)。            | Your Account Has Been<br>Upgraded To JAGGAER<br>Global Identity       English •         Your account has been upgraded to JAGGAER Global Identity.         Your account has been upgraded to JAGGAER Global Identity.         Your will receive an email containing a link to define a new password. This link will be valid<br>for 24 hours.         Going forward, you will be able to securely authenticate using your email address as the<br>username and your newly defined password.         Contruet |

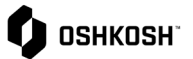

| <ol> <li>进入您的电子邮件收件箱,搜索来自JAGGAER的主题为"Reset your supplier account password"(重置您的供应商帐户密码)的电子邮件。</li> <li>在该电子邮件中,点击标有"Change supplier account password"(更改供应商帐户密码)的链接。</li> </ol>                                         | INT2 - JAGGARE Supplier Accounts «norreply@jaggaer.com» Int2 - JAGGARE Supplier Accounts «norreply@jaggaer.com» Derection Nor existing JAGGARE supplier account has been automatically upgraded to provide you and your outomers with more protection. Any of this upgrade, you need to provide a new password for your supplier account. Please follow this link to change your password writin the need 24 hours: <b>Charge Supplier Account has been automatically upgraded to provide you and your outomers with more protection.</b> Any of this upgrade, you need to provide a new password for your supplier account. Please follow this link to change your password writin the need 24 hours: <b>Charge Supplier Account has been</b> Hourse 124 hours: <b>Charge Supplier Account please</b> Any of the average provide your Addaer and Subject on the producement platform of choice for your outomer(i). To learn more, visit <u>https://www.jagoaec.com/.</u> Hyou are having issues with your MGGAER account, please outomat JAGGAER Global Customer Care via the following web form: <a href="https://www.jagoaec.com/">https://www.jagoaec.com/</a> . If the Adda Second. Intel Adda Second. Intel ambito di questo aggiornamento, è necessario fornire una nuova password per il proprio account fornitore. Segui questo link per |
|----------------------------------------------------------------------------------------------------|----------------------------------------------------------------------------------------------------|
| 10. <del>将</del> 显示以下屏幕。点击"Click here to<br>proceed"( <b>点</b> 击此处继续)。                                                                                                    | Perform the following action(s) English -<br>Perform the following action(s): Update Password<br><u> - Click here to proceed</u>                                                                                                    |
| <ul> <li>11. 您将需要在显示的屏幕上更改密码。请在屏幕上输入符合要求的密码:</li> <li>a. 至少12个字符</li> <li>b. 至少1个大写字母</li> <li>c. 至少1个小写字母</li> <li>d. 至少1个特殊字符。</li> <li>e. 至少1个数字</li> <li>f. 电子邮件必须与密码不同。</li> <li>12. 完成后选择"Submit"(提交)。</li> </ul> | Change password       English •         New Password          Confirm password          Image: Confirm password          Image: Confirm password          Image: Confirm password          Image: Confirm password          Image: Confirm password          Image: Confirm password          Image: Confirm Password value must match Password                                                                                                    |
| 13. 您将看到升级成功的确认信息。                                                                                                    | Your account has been updated. English -<br>Your account has been updated.                                                                                                    |

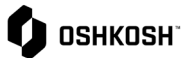

| <ul> <li>14. 返回登录屏幕并输入您的电子邮件地址(不是您的旧用户名!)。</li> <li>15. 点击"Next"(下一步)</li> </ul> | Log-In English -<br>MCGARA-<br>Username<br>Mext<br>Register now                                                                                                    |
|----------------------------------------------------------------------------------|----------------------------------------------------------------------------------------------------|
| 16. 输入您的 <b>新</b> 密码 · 然后点击"Next"(下一步)。                                          | Anmelden Deutsch • Passwort Passwort Passwort vergessen? If Konto wird durch die Zwei-Faktor-Authentisierung noch sicherer gemacht. Warum? Lesen Sie mehr                                                                                                    |
| 17. 新的身份验证采用两步验证过程。系统将提示您选择<br>首选方法。您可以使用电子邮件或身份验证器移动应<br>用程序。                   | OTP Provider English -<br>Provider Email •<br>Back to Login Beer                                                                                                    |
| 18. <b>如果您在上一步中</b> 选择了"Email"(电子邮件),<br>Jaggaer会向您的电子邮件地址发送一个用于MFA的"<br>一次性密码"。 | 10 mer →         Dear John Dee,         Your verification code is:         mKvy172         and is valid for 10 minutes.         Pease node his verification code is not the same as your password and should be used to access your supplier account only when requested by JAGGAER.         JAGGAER is a leading provider of digital procurement software and solutions, and the procurement platform of choice for your customer(s). To learn more, with the//www.jaggaer.com/.         If you are having issues with your JAGGAER account, please contact JAGGAER Global Customer Care via the following web form: https://www.jaggaer.com/.         (main Repty) <ul> <li>Forward</li> </ul> |

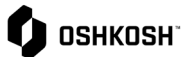

| 19. 输入Jaggaer发送到您的电子邮件地址的代码<br>20. 选择"Log-In"(登录)。                                                                                                    | One Time Code  Inglish   Inglish   I |
|----------------------------------------------------------------------------------------------------|----------------------------------------------------------------------------------------------------|
| <ul> <li>21. 如果您在步骤16中选择的是Google<br/>Auth身份验证器、系统将提示您在手机上安装身份验<br/>证器应用程序。您可以选择:</li> <li>a. Microsoft身份验证器</li> <li>b. FreeOTP</li> <li>c. Google身份验证器。</li> <li>22. 安装后,使用该应用程序扫描屏幕上的二维码。</li> <li>23. 在屏幕上的"One-time<br/>code"(一次性代码)下输入您在身份验证器应用程<br/>序中看到的代码。</li> <li>24. 单击"Submit"(提交)。</li> </ul> | <form></form>                                                                                                    |

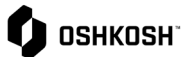

| 25. 注:如果您管理多个帐户,只需要登录一次即可,并<br>且系统会提示您选择要访问的帐户。登录后,您也可<br>以选择右上角的个人资料图标,并点击switch<br>user(切换用户)来切换帐户。 | Select User English •<br>Multiple JAGGAER Direct users were found to be associated with your Jaggaer Supplier<br>Account.<br>Please choose the user you would like to proceed with.<br>• Emir Ombasic (Belissima Graz. Austria)<br>• Emir Ombasic (Belissima Vienna, Austria)<br>• Emir Ombasic (Belissima Vienna, Austria) |  |
|----------------------------------------------------------------------------------------------------|----------------------------------------------------------------------------------------------------|--|
|                                                                                                    | Switch User<br>Privacy Policy<br>Contact Support                                                                                                    |  |
| 26. <b>工作</b> 辅助结束                                                                                    |                                                                                                    |  |